# Appendice C

# **Client Whois per sistema operativo Windows**

# Descrizione

Il client Whois per Windows è un'implementazione del protocollo Whois standard RFC 3912, "*Whois Protocol Specification*" (e precedenti RFC 812 e 954, "*NICNAME/WHOIS*"), da utilizzare a riga di comando. Da notare che per l'ambiente Windows, contrariamente ai sistemi operativi Unix/Linux, non è disponibile nativamente un client Whois.

Essa è stata realizzata con l'eccezionale contributo dell'amico e collega Alessandro Pilotti in ambiente Visual Studio 2005 e richiede il run-time del *Framework 2.0 .NET* di Microsoft, scaricabile gratuitamente dal sito Microsoft alla URL sotto indicata:

http://www.microsoft.com/downloads/details.aspx?FamilyID=0856eacb-4362-4b0d-8edd-aab15c5 e04f5&DisplayLang=en (per la versione in inglese).

L'utilizzo del client Whois richiede la disponibilità delle porte TCP/43 e UDP/43, anche se di default viene preferita una connessione di tipo TCP.

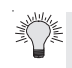

#### Verificare la disponibilità dell'accesso ai server Whois (porta 43 TCP/UDP)

Per testare l'accessibilità ad un server Whois (e.g.: whois.nic.it), in caso di connessione a Internet mediata da un Proxy o NAT e/o filtrata da un Firewall, è sufficiente utilizzare il comando telnet verso il server Whois specificando la porta 43:

telnet whois.nic.it 43

A questo punto è possibile anche inviare una query di test (e.g.: learning-solutions.it) sempre attraverso l'interfaccia telnet.

Da notare che non tutti i server Whois sono capaci di restituire un output correttamente formattato e leggibile in seguito ad una query eseguita tramite una connessione telnet. Viceversa, un server Whois che restituisce l'output correttamente visualizzato è quello del NIC della Lituania: whois.domreg.lt. In questo caso, dopo aver effettuato la connessione al server Whois tramite il comando:

telnet whois.domreg.lt 43

e, non appena compare il cursore lampeggiante in alto a sinistra, digitare la query; ad esempio: domreg.lt

seguita da un INVIO.

Da notare che in assenza di echo locale i caratteri digitati non saranno visibili. Pertanto, dopo aver inserito il comando precedente, il server Whois risponde con i dati relativi alla query; nel nostro esempio (domreg.lt) l'output è il seguente:

\*\*\*

% Hello, this is the DOMREG whois service.
% Please visit http://www.domreg.lt/whois for more information.
% Rights restricted by copyright.
% See http://www.domreg.lt/whois/copyright.html

domain: domreg.lt holder/descr: ccTLD .lt registry holder/descr: ----holder/descr: Kaunas University of Technology holder/descr: Information Technology Development Institute holder/descr: Studentu 48a - 111 holder/descr: LT-51367 Kaunas, holder/descr: Lithuania admin-c: DT78-LT tech-c: TM6174-LT zone-c: LH274-LT nserver: nemunas.sc-uni.ktu.lt nserver: slave.dns.lt changed: hostmaster@litnet.lt 20050330 source: DOMREG person: Daiva Tamulioniene daiva@litnet.lt e-mail: nic-hdl: DT78-LT changed: steinar.haug@runit.sintef.no 19940411 milda@litnet.lt 20000601 changed: changed: hostmaster@litnet.lt 20010619 changed: hostmaster@litnet.lt 20040910 source: DOMREG person: Tomas Mackus *e-mail:* tomas@litnet.lt nic-hdl: TM6174-LT changed: tomas@litnet.lt 20000703 changed: tomas@litnet.lt 20040910 source: DOMREG person: LT Hostmaster e-mail: hostmaster@litnet.lt nic-hdl: LH274-LT changed: milda@litnet.lt 20000601

*changed: aurelija@litnet.lt 20020307 source: DOMREG* 

Connection to host lost.

\*\*\*

Altrimenti avendo a disposizione la utility portqry.exe (preferibile la versione 2) di Microsoft–scaricabile dal sito Microsoft alla URL "http://www.microsoft.com/downloads/details.aspx?FamilyID=89811747-C74B-4638-A2D5-AC828BDC6983&displaylang=en" o disponibile nel kit Support Tools di Windows Server 2003, e descritta nell'articolo Knowledge Base 832919 – è possibile utilizzare il seguente comando, operando in ambiente Microsoft dalla console Command Prompt:

portqry – n <FQDN-Server-Whois> -e 43

# Installazione

Dopo aver scaricato il file "WhoisClientApp\_bin\_10.zip" dalla URL http://www.guidadns.it/whois oppure http://www.alessandropilotti.com/whois, è sufficiente estrarre il contenuto in una directory (e.g.: c:\etc). Esso è costituito dai seguenti file:

- *WhoisClient.dll*: contiene le funzioni invocate dall'eseguibile whois.exe.
- whois.exe: comando/utility client Whois.

whois.xml: file XML contenente i server Whois organizzati per gTLD/ccTLD e per blocchi di indirizzi IP (i.e.: server Whois dei Regional Internet Registry (RIR)). Nel caso in cui il client Whois.exe viene eseguito senza indicare nessun server Whois (opzione -r), esso utilizza il file whois.xml per dedurre il server Whois "competente" in base al suffisso TLD del dominio indicato nella query; viceversa, se l'argomento della query è un indirizzo IP, viene utilizzato il server Whois di un Regional Internet Registry (RIR) delegato per l'indirizzo in questione.

#### Aggiunta di server Whois al file Whois.xml

Per quanto riguarda le informazioni sui domini di tipo ccTLD, la presenza di un server Whois non è sempre garantita (e.g.: per il suffisso ".za" (Sud Africa) o ".ar" (Argentina)).

Per accertarsi di ciò, è consigliato fare riferimento all'archivio dei ccTLD disponibile alla URL http:// www.iana.org/cctld/cctld-whois.htm.

Nel caso in cui alcuni di questi ccTLD rendano successivamente disponibile il loro server Whois, è possibile aggiungere le relative informazioni all'interno del file Whois.xml, rispettando il formato.

*whois.xsd*: contiene la definizione dello schema (*XML Schema Definition*) del file XML.

Successivamente, procedere con il *download* e l'installazione del Microsoft.NET Framework 2.0 dal sito Microsoft alla URL seguente: http://www.microsoft.com/downloads/details.aspx?FamilyID=0856eacb-4362-4b0d-8edd-aab15c5e04f5&DisplayLang=en (per la versione in inglese).

## **Utilizzo del client Whois**

Per utilizzare il client Whois è necessario aprire una sessione *Command Prompt* e spostarsi nella directory nella quale sono stati copiati i file (e.g.: c:\etc). È possibile, al fine di poter utilizzare il comando da una qualsiasi directory di lavoro, inserire la suddetta directory di installazione, nel path di sistema, utilizzando il comando setx.exe (simile al comando setenv del mondo Unix/Linux) nel modo seguente (da notare che esso è disponibile nativamente in ambito Windows Server 2003; viceversa, in ambiente Windows XP è necessario installare il Resource Kit oppure, più semplicemente, copiarlo dalla directory %SystemRoot%\System32 di un qualsiasi computer equipaggiato con il sistema operativo Windows Server 2003):

#### setx path "c:etc;%PATH%"

Nel suddetto comando, si presuppone che i file siano stati copiati nella directory c:\etc.

La stesso risultato si può ottenere, operando sulle proprietà del sistema: dal Control Panel, dalla scheda *Advanced*, fare clic sul pulsante *Environment Variables* oppure eseguire l'*applet sysdm.cpl* direttamente o dal prompt dei comandi nel modo seguente:

#### rundll32.exe shell32.dll,Control\_RunDLL sysdm.cpl

Nel caso di logon con uno *User Account* che non possiede i diritti amministrativi, è possibile utilizzare il comando RunAs nel modo seguente:

%windir%\system32\runas.exe /u:<utente admin> /savecred "rundll32.exe shell32.dll,Control\_Run-DLL sysdm.cpl"

Ad esempio:

%windir%\system32\runas.exe /u:leoner /savecred "rundll32.exe shell32.dll,Control\_RunDLL sysdm.cpl".

Per inviare delle query Whois è sufficiente, dopo aver seguito le precedenti istruzioni di installazione, utilizzare la sintassi seguente:

#### Whois [-h] [-r <Server[:port]>] <query>

Dove:

- -h: permette di ottenere la sintassi per l'utilizzo del comando.
- -r <Server[:port]>: consente di specificare un determinato server Whois e la relativa porta sulla quale il demone/servizio Whois risponde (di default corrisponde alla 43/TCP). Da notare che né il server né la porta sono obbligatori. Nel caso in cui nessun server Whois è indicato, il client utilizza il file whois.xml per dedurre il server Whois "competente" in base al suffisso TLD del dominio indicato nella query, oppure il server Whois di un Regional Internet Registry (RIR) delegato, per l'indirizzo IP indicato con l'argomento <query>.
- *<query>:* contiene l'interrogazione da inviare al server Whois. Essa può indicare: un nome di dominio; un *nic-handle* di un oggetto Whois di tipo *Person, Role, Maintainer*, ecc.; oppure un indirizzo IP.

Alcuni esempi di utilizzo del client Whois sono di seguito indicati:

- whois domreg.lt
- whois learning-solutions.it
- whois –r whois.nic.it contoso.it
- whois -r whois.ripe.net 193.205.245.5
- whois 193.205

296

- whois -r whois.nic.it LR2916-ITNIC
- whois -r whois.nic.it:43 REGISTRY-MNT

### Web Service SOAP Whois e client Web Whois

Le funzionalità del client Whois descritto precedentemente sono disponibili anche mediante un Web service SOAP all'URL http://www.alessandropilotti.com/Whois/WhoisClientWS.asmx. In questo modo, è possibile includere le suddette funzionalità in applicazioni scritte da terze parti.

Infine, è possibile richiamare il servizio tramite un browser Web, ottenendo i risultati di una query Whois in formato XML.

# Utilizzo del client Whois in ambiente Unix/Linux con Mono

Prima di utilizzare il client Whois in ambiente Unix/Linux è necessario procedere con l'installazione del Framework .NET *Mono*, disponibile alla URL http://www.mono-project.com/Downloads per le varie versioni di sistema operativo.

Inoltre, è possibile scaricare anche tutti i file RPM in un unico file .ZIP; ad esempio:

wget http://www.go-mono.com/download/fedora-4-i386/mono-1.1.zip

Dopo aver scompattato il tutto in una directory e cancellato gli eventuali file RPM non necessari; ad esempio:

rm /f Mono-complete.rpm

oppure, se si dispone di client di motori di database installati, è possibile cancellare anche i seguenti RPM:

Mono-data-firebird.rpm

Mono-data-sqllite.rpm

Mono-data-sybase.rpm

Mono-data-postgresql.rpm

Mono-data-oracle.rpm

Per eseguire l'installazione di *mono*, usare il comando seguente:

#### rpm -Uvh \*

Infine, creare una directory per copiare i file che compongono il client *Whois*, ed eseguire il comando seguente per scopattare il contenuto del file ZIP:

unzip WhoisClientApp\_bin\_10.zip

Per utilizzare il client Whois, eseguire il comando seguente:

"mono Whois.exe -r whois.internic.net alessandropilotti.com"

Guida al DNS: dalla teoria alla pratica

# **Esempi di query Whois**

Di seguito vengono riportate alcune query che è possibile inviare utilizzando il client Whois per Windows:

Verificare la registrazione di un nome di dominio all'interno del ccTLD ".it" (e.g.: guidadns. it):

```
•
  Esempio 1
C:\etc>whois guidadns.it
Whois server: whois.nic.it
*****
* Please note that any results obtained are a *
* subgroup of the data contained in the database *
* The full objects' data can be visualised at: *
* http://www.nic.it/RA/database/index.html
*****
No entries found in the IT-NIC database.
  Esempio 2
C:\etc>whois learning-solutions.it
************
Whois server: whois nic.it
*****
******
* Please note that any results obtained are a *
* subgroup of the data contained in the database *
* The full objects' data can be visualised at: *
* http://www.nic.it/RA/database/index.html
*****
           learning-solutions.it
domain:
org:
           Silmar Consulting sas di Randazzo Leone
           LR2916-ITNIC
admin-c:
tech-c:
           AB91-ITNIC
```

| postmaster:       | AB91-ITNIC                                            |
|-------------------|-------------------------------------------------------|
| zone-c:           | AB91-ITNIC                                            |
| nserver:          | 212.25.160.10 dns.seeweb.it                           |
| nserver:          | 217.64.196.10 dns2.seeweb.it                          |
| mnt-by:           | STT-MNT                                               |
| created:          | 20050204                                              |
| expire:           | 20070204                                              |
| source:           | IT-NIC                                                |
|                   |                                                       |
| person:           | Leone Randazzo                                        |
| address:          | IT-NIC                                                |
| address:          | piazza Durante 8                                      |
| address:          | I-20131 Milano                                        |
| nic-hdl:          | LR2916-ITNIC                                          |
| source:           | IT-NIC                                                |
|                   |                                                       |
| person:           | Antonio Baldassarra                                   |
| address:          | C.so Lazio, 9/a                                       |
| address:          | I - 03100 - Frosinone                                 |
| address:          | Italy                                                 |
| nic-hdl:          | AB91-ITNIC                                            |
| mnt-by:           | STT-MNT                                               |
| source:           | IT-NIC                                                |
| Vouificano ali of | ttributi di un aggetta gaman (a g. Laana Dandagga) aa |

Verificare gli attributi di un oggetto person (e.g.: Leone Randazzo) se presente nel database Whois del Registro italiano IT-NIC:

C:\etc>whois -r whois.nic.it "leone randazzo"

Whois server: whois.nic.it

\*\*\*\*\*\*\*\*\*\*\*\*\*\*\*\*\*\*

#### Guida al DNS: dalla teoria alla pratica

| person:                                                 | Leone Randazzo                                                                 |
|---------------------------------------------------------|--------------------------------------------------------------------------------|
| address:                                                | IT-NIC                                                                         |
| address:                                                | via Bronzino, 4                                                                |
| address:                                                | I-20133 Milano (MI)                                                            |
| nic-hdl:                                                | LR784-ITNIC                                                                    |
| source:                                                 | IT-NIC                                                                         |
|                                                         |                                                                                |
|                                                         |                                                                                |
| person:                                                 | Leone Randazzo                                                                 |
| person:<br>address:                                     | Leone Randazzo<br>IT-NIC                                                       |
| person:<br>address:<br>address:                         | Leone Randazzo<br>IT-NIC<br>piazza Durante 8                                   |
| person:<br>address:<br>address:<br>address:             | Leone Randazzo<br>IT-NIC<br>piazza Durante 8<br>I-20131 Milano                 |
| person:<br>address:<br>address:<br>address:<br>nic-hdl: | Leone Randazzo<br>IT-NIC<br>piazza Durante 8<br>I-20131 Milano<br>LR2916-ITNIC |

Da notare che specificando solamente il cognome o il nome di una persona, vengono estratte tutte le occorrenze presenti nel database Whois e comprendenti il cognome o il nome passato come argomento. Naturalmente è possibile ridirigere l'output in un file di testo (e.g.: whois "randazzo" > c:\temp\randazzo.txt).

È bene ricordare che un uso improprio di queste funzionalità (e.g.: *advertising*/pubblicità, *data-maining*, ecc.) indipendentemente dal Registro detentore del database Whois è deprecato e contrario ai principi delle leggi vigenti.

■ Verificare l'assegnatario (ed il Registro di competenza) di un indirizzo IP:

```
C:\etc>whois 193.205.245.5
```

Whois server: whois.ripe.net
% This is the RIPE Whois query server #2.
% The objects are in RPSL format.
%
% Note: the default output of the RIPE Whois server
% is changed. Your tools may need to be adjusted. See
% http://www.ripe.net/db/news/abuse-proposal-20050331.html
% for more details.
%
% Rights restricted by copyright.
% See http://www.ripe.net/db/copyright.html

% Note: This output has been filtered. % To receive output for a database update, use the "-B" flag

% Information related to '193.205.245.0 - 193.205.245.255'

300

| inetnum:       | 193.205.245.0 - 193.205.245.255                 |  |
|----------------|-------------------------------------------------|--|
| netname:       | GARR-NIS                                        |  |
| descr:         | GARR                                            |  |
| descr:         | NIS                                             |  |
| country:       | IT                                              |  |
| admin-c:       | EV182-RIPE                                      |  |
| tech-c:        | GL965-RIPE                                      |  |
| tech-c:        | ST43-RIPE                                       |  |
| rev-srv:       | dns.nic.it                                      |  |
| rev-srv:       | nameserver.cnr.it                               |  |
| status:        | ASSIGNED PA                                     |  |
| remarks:       | Lan for external access to GARR-NIS servers     |  |
| remarks:       | GARR - Italian academic and research network    |  |
| mnt-by:        | GARR-LIR                                        |  |
| source:        | RIPE # Filtered                                 |  |
|                |                                                 |  |
| role:          | GARR LIR                                        |  |
| address:       | Consortium GARR                                 |  |
| address:       | Viale Palmiro Togliatti 1625                    |  |
| address:       | I-00155 Roma                                    |  |
| address:       | Italy                                           |  |
| remarks:       | trouble: To notify abuse mailto: cert@garr.it   |  |
| remarks:       | trouble: Information at http://www.lir.garr.it/ |  |
| admin-c:       | EV182-RIPE                                      |  |
| tech-c:        | GP4562-RIPE                                     |  |
| tech-c:        | VP541-RIPE                                      |  |
| tech-c:        | BM2532-RIPE                                     |  |
| tech-c:        | MG473-RIPE                                      |  |
| nic-hdl:       | GL965-RIPE                                      |  |
| mnt-by:        | GARR-LIR                                        |  |
| source:        | RIPE # Filtered                                 |  |
| abuse-mailbox: | cert@garr.it                                    |  |
|                |                                                 |  |
| person:        | Enzo Valente                                    |  |
| address:       | Consortium GARR                                 |  |
| address:       | Viale Palmiro Togliatti 1625                    |  |
| address:       | I-00155 Roma                                    |  |
| address:       | Italy                                           |  |
| phone:         | +39 06 43361441                                 |  |

Guida al DNS: dalla teoria alla pratica

| fax-no:  | +39 06 43361444                            |
|----------|--------------------------------------------|
| nic-hdl: | EV182-RIPE                                 |
| mnt-by:  | GARR-LIR                                   |
| source:  | RIPE # Filtered                            |
| person:  | Stefano Trumpy                             |
| address: | Istituto di Informatica e Telematica - CNR |
| address: | Via Giuseppe Moruzzi, 1                    |
| address: | I-56124 - PISA                             |
| address: | Italy                                      |
| phone:   | +39 050 3152634                            |
| fax-no:  | +39 050 3152593                            |
| nic-hdl: | ST43-RIPE                                  |
| source:  | RIPE # Filtered                            |

% Information related to '193.204.0.0/15AS137'

| route:  | 193.204.0.0/15  |
|---------|-----------------|
| descr:  | GARR routes     |
| origin: | AS137           |
| mnt-by: | GARR-LIR        |
| source: | RIPE # Filtered |

Per ulteriori dettagli sul protocollo e sullo schema di un database Whois si rimanda al Capitolo 3, "Gli organismi che governano Internet: chi si occupa di che cosa".